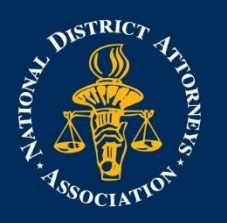

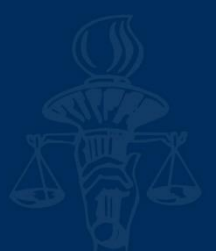

## How to Create a Non-Member Account

## \*\*The site works best with Google Chrome

- 1. Choose the course you would like to take
- 2. Click on the green 'Register' button on the right-hand side of the title

| National District<br>Attorneys Association<br>Autorneys Association<br>← ndaa.org | ation                            | About Membership     | Resources | Q JOIN                          | Log In      |
|-----------------------------------------------------------------------------------|----------------------------------|----------------------|-----------|---------------------------------|-------------|
| Learning Center                                                                   | Mastering Masking                |                      |           | REGISTER<br>Already registered? | Log in now. |
| CREATE AN ACCOUNT<br>Home<br>Training Catalog<br>FAQs                             | Overview Speaker(s) CLE Handouts | FAQ(s) Contents (6)  |           |                                 |             |
| 3. Click the gold 'Co                                                             | mplete Registration Now'         |                      |           |                                 |             |
| Registration                                                                      | n Options:                       | About Memb           | ership    | Resources                       |             |
|                                                                                   | CANCEL ADD TO CART AND COMPL     | LETE REGISTRATION LA | TER       |                                 |             |
|                                                                                   | Speaker(s) CLE Handouts I        | FAQ(s) Contents      |           |                                 |             |

4. Click on the green box that says 'Create an Account'

| You must LOG IN to regi             | ster. If you are not an NDAA mem | ber, please | CREATE AN ACCOU | NT and then login  |
|-------------------------------------|----------------------------------|-------------|-----------------|--------------------|
|                                     |                                  |             |                 |                    |
| Your cart                           |                                  |             |                 |                    |
| Your cart                           | Actions                          |             | Original price  | Final price        |
| Your cart Product Mastering Masking | Actions<br>REMOVE                |             | Original price  | Final price<br>\$0 |

5. To create a Non-Member account, fill in the Registration Information section that asks "Username, First Name, Last Name"

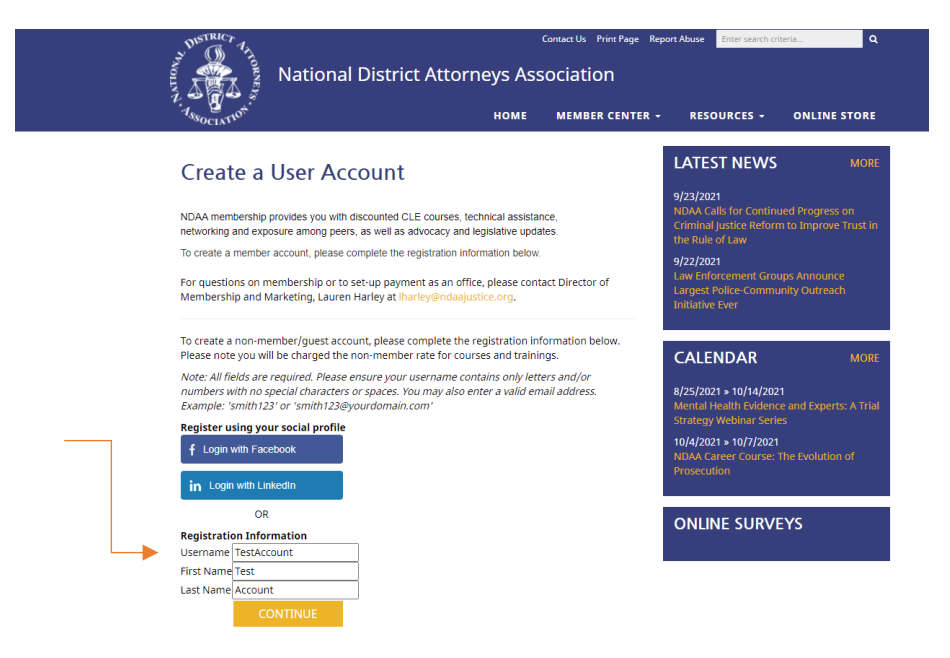

6. Fill in the Required Fields in Step 2 – Member Information and click submit

| Not Nation Nation                                                                  | Contact Us Print Page R                                                                                                    | Report Abuse Enter search criteria Q                                                                                |
|------------------------------------------------------------------------------------|----------------------------------------------------------------------------------------------------|----------------------------------------------------------------------------------------------------|
| ASSOCIATION                                                                        | HOME MEMBER CENTER                                                                                                    | <ul> <li>RESOURCES - ONLINE STORE</li> </ul>                                                                        |
| Step 2 - Mer                                                                       | nber Information                                                                                                    | LATEST NEWS MORE                                                                                                    |
| By joining NDAA, you confirm that th<br>ethically with a high level of professi    | e information you have provided is accurate and truthful. All NDAA members are expected to act<br>analism in accordance with association standards and policies. | 9/23/2021<br>NDAA Calls for Continued Progress on<br>Criminal Justice Reform to Improve Trust in<br>the Rule of Law |
| * <i>Required Fields</i><br>Your password must be 8-<br>numeric character (letters | 20 characters in length and contain at least one number and one non-<br>, punctuation, etc.)                                                                     | 9/22/2021<br>Law Enforcement Groups Announce<br>Largest Police-Community Outreach                                   |
| ACCOUNT INFORMATIO                                                                 | N                                                                                                    | Initiative Ever                                                                                                    |
| Username *                                                                         | TestAccount                                                                                                    |                                                                                                    |
| Password *                                                                         |                                                                                                    | CALENDAR MORE                                                                                                    |
| Confirm Password *                                                                 |                                                                                                    | 8/25/2021 » 10/14/2021<br>Mental Health Evidence and Experts: A Trial<br>Strateny Webinar Series                    |
| Confirm E-Mail *                                                                   |                                                                                                    | 10/4/2021 » 10/7/2021<br>NDAA Career Course: The Evolution of                                                       |
| Fersonal/ Home INFO                                                                | MATION                                                                                                    | Prosecution                                                                                                    |

7. After you click Submit, your Non-Member account is created.

| National E                                                                                                    | Contact US Print Page R<br>District Attorneys Association<br>номе мемвег селтег                                                                               | eport Abuse Enter search criteria Q  • RESOURCES • ONLINE STORE |
|----------------------------------------------------------------------------------------------------|----------------------------------------------------------------------------------------------------|-----------------------------------------------------------------|
| Thank You for Reg                                                                                                    | istering                                                                                                    | LOGIN                                                           |
| Please print a copy of your invoice/re<br>is in the upper left-hand corner.                                                                                                    | ceipt for your records or to mail in with payment. It                                                                                                    | f Login with Facebook                                           |
| Credit Card, ACH and E-check Paymer<br>Thank you for your payment! Your mer                                                                                                    | <b>ts</b><br>nbership has been processed and is active now.                                                                                                   | OR                                                              |
| Check Payments                                                                                                    |                                                                                                    | cjan                                                            |
| Make check(s) payable to NDAA, please<br>payment to:                                                                                                    | list your invoice number on the memo line and send the                                                                                                    |                                                                 |
| Attn: Accounting<br>National District Attorneys Association<br>PO Box 1449<br>Maryland Heights, MO 63043-0149                                                                            |                                                                                                    | Remember Me                                                     |
| For efficient processing, checks are sent                                                                                                    | o a bank lockbox.                                                                                                    | Forgot your password?                                           |
| You will receive confirmation of payme                                                                                                    | nt once it has been processed.                                                                                                    | Haven't registered yet?                                         |
| Course and Training Member Discour<br>New members, please note that payme<br>for any member discounts.<br>If you have questions about your memi<br>Marketing, Lauren Harley at Iharley@n | nts<br>nt for your dues must be received before you are eligible<br>pership, please contact our Director of Membership and<br>daajustice.org or 703-519-1644. | LATEST NEWS MORE                                                |

8. Note that registration opened in a new tab, go back to the previous tab to where the course was. Remember your login and password to enter your account and begin the webinar.

| 🛞 On-Demand Learning: Prosecutin 🗙 | NDAA Learning Center: Cart | × | National District Attorneys Associal $	imes$ |
|------------------------------------|----------------------------|---|----------------------------------------------|
|                                    | <u>↑</u>                   |   |                                              |
|                                    |                            |   |                                              |
|                                    |                            |   |                                              |